# Steps to remit fees for Training/ Testing charges

# (ട്രെയിനിങ്/ ടെസ്റ്റിംഗ് ആവശ്യങ്ങൾക്കായി പണം അടയ്ക്കേണ്ട വിധം)

# <u>Step: 1</u>

Click on the link given below and you will be directed to e-treasury website

(ഇ-ട്രഷറി വെബ്**സൈറ്റിലേയ്ക്ക് പോകുവാൻ താഴെ കൊടുത്തിരിക്കുന്ന ലിങ്കിൽ** അമർത്തുക)

https://etreasury.kerala.gov.in/

#### <u>Step: 2</u>

Click on "Departmental Receipts"

| Government of Kerala                                      | <b>e-Trec</b><br>ePayment Gateway to Gov | <b>LSU</b><br>ernment Rea       |  |  |  |  |
|-----------------------------------------------------------|------------------------------------------|---------------------------------|--|--|--|--|
| Donation to Chief Minister's Distress Relief Fund (CMDRF) |                                          |                                 |  |  |  |  |
| Challa                                                    | n Remittance                             |                                 |  |  |  |  |
| Departmental Receipts<br>TSB Receipts                     |                                          | Treasury<br>payment<br>the Gove |  |  |  |  |
| Sea                                                       | the inter<br>the existi                  |                                 |  |  |  |  |
|                                                           | this faci<br>banks li                    |                                 |  |  |  |  |
| User Name                                                 |                                          | • Thi                           |  |  |  |  |
| Password                                                  |                                          | • On<br>• Ins<br>be(            |  |  |  |  |
| New Peristration                                          | Login Cancel                             | • On                            |  |  |  |  |

## <u>Step: 3</u>

Select "Department" : INDUSTRIES AND COMMERCE

Select "Remittance type" : RECEIPT FOR SERVICES RENDERED

| Select "Revenu | e District" | : KOTTAYAM |
|----------------|-------------|------------|
|----------------|-------------|------------|

Select "Ofiice name" : CFSC CHANGANACHERRY

# <u>Step: 4</u>

Enter the Amount in the respective column (തുക രേഖപ്പെടുത്തുക)

# <u>Step: 5</u>

Enter the personal details and purpose on space given in the right side of the page (വ്യക്തി വിവരങ്ങളും ആവശ്യമായ സേവന വിവരങ്ങളും പേജിൻറെ വലതു വശത്തു രേഖപ്പെടുത്തുക)

## <u>Step: 6</u>

Proceed to payment either through Netbanking or through Card payment. (Netbanking വഴിയോ ബാങ്ക് കാർഡ് വഴിയോ പൈസ ഒടുക്കുക)

#### <u>Step: 7</u>

Forward us the receipt and request for the services needed to the mail id <u>cfscchry@gmail.com</u> addressing to "Deputy Director". പ്രണം ഒടുക്കിയ രസീതും ആവശ്യമായ സേവനങ്ങളും cfscchry@gmail.com എന്ന ഈമെയിലിൽ ഡെപ്യൂട്ടി ഡയറക്ടറുടെ പേരിൽ അയക്കേണ്ടതാണ്)

| Payment Mode 🖲 e-Payment                                      |                   |                               |                                       |                   |
|---------------------------------------------------------------|-------------------|-------------------------------|---------------------------------------|-------------------|
|                                                               |                   | e-Challan Dej                 | partmental Receipt                    |                   |
| Department*                                                   | /                 | INDUSTRIES AND COMMERCE       |                                       | TIN Remitter Code |
| Remittance Type *                                             | Step 3            | RECEIPT FOR SERVICES RENDERED | · · · · · · · · · · · · · · · · · · · | PAN               |
| Revenue District *                                            |                   | KOTTAYAM                      | · · · ·                               |                   |
| Office Name *                                                 |                   | CFSC CHANGANACHERRY           |                                       | Name *            |
|                                                               |                   |                               |                                       | Dept Ref No.      |
|                                                               | Remitta           | nce Details                   | Amount                                | Block             |
| 0852-80-501-99-00 Receipts for services rendered Step 4 10000 |                   |                               | No./Premises                          |                   |
|                                                               |                   |                               | $- \bigcirc$                          | Locality/Road     |
|                                                               |                   |                               |                                       | Area/City         |
|                                                               |                   |                               |                                       | PIN               |
|                                                               |                   |                               | Step 5                                |                   |
|                                                               |                   |                               |                                       | Purpose           |
| Step 6                                                        |                   |                               |                                       |                   |
|                                                               |                   |                               |                                       |                   |
| Total Amount                                                  |                   |                               | 10000.00                              |                   |
| Net Banking Card Paymer                                       | nt (Debit/Credit) |                               |                                       |                   |
|                                                               |                   | Submit                        | Reset                                 |                   |
|                                                               | -                 |                               |                                       |                   |